## Краткая инструкция кассира по приему оплаты с использованием POS-терминала P2000L

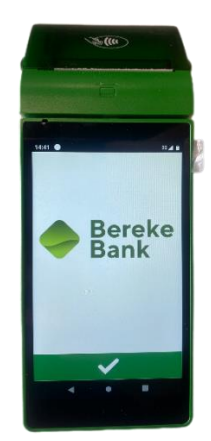

#### Включение и выключение терминала

- Для включения/выключения терминала удерживайте клавишу «Вкл/Выкл» (с левой стороны терминала) в течение 3-5 секунд. При выключении терминала требуется выбрать в появившемся меню «Power off». Для перезагрузки нажмите «Restart». Для отмены нажмите «—».
- 2. Запустите приложение AriaSoft.POS.

3. Нажмите «Начать работу»

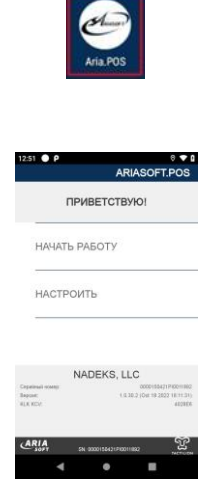

### Оплата

1. Введите сумму транзакции и нажмите **«Принять Оплату».** Для исправления ошибочно введенной суммы нажмите <u>«</u> «Удалить».

| 1334 • P       | ОПЛАТА         | • • •<br>نې |  |  |  |
|----------------|----------------|-------------|--|--|--|
| 0〒             |                |             |  |  |  |
| 1              | 2              | 3           |  |  |  |
| 4              | 5              | 6           |  |  |  |
| 7              | 8              | 9           |  |  |  |
|                | 0              |             |  |  |  |
| ПРИНЯТЬ ОПЛАТУ |                |             |  |  |  |
| Onnara         | Возврат Отчеть | Сверка      |  |  |  |
| •              | •              |             |  |  |  |

- 2. Вставьте в считыватель смарт-карт карту или приложите бесконтактную карту, в зависимости от типа карты.
- Если терминал запрашивает ПИН-код. Владелец карты должен ввести ПИН-код и нажать «Ввод».

4. Появиться меню распечатки чека. Для согласия нажмите √ «Ввод» для отмены чека нажмите × «ОТМЕНА».

Внимательно ознакомьтесь с чеком и результатом операции. Коды ошибок операции и действия при их возникновении в конце инструкции.

- 5. Появится меню «ПЕЧАТАТЬ ВТОРОЙ ЧЕК». Для согласия нажмите № «Ввод» для отмены второго чека нажмите 🗙 «ОТМЕНА».
- 6. Верните карту клиенту.

#### Отмена

- 1. Для перехода в меню выбора операций необходимо нажать кнопку
- 2. Выберите пункт меню «ОТМЕНА».

| выбо   | Р ТРАНЗАКЦИ   |
|--------|---------------|
| отмен/ | Ą             |
| OTMEH/ | А АВТОРИЗАЦИИ |
| СЛУЖЕВ | 5НОЕ МЕНЮ     |

- 3. Введите номер чека отменяемой оплаты и нажмите <mark>v</mark> «Ввод».
- 4. Подтвердите сумму отмены нажав <mark>v</mark> «**Ввод**». Для частичной отмены нажмите <mark>X</mark> «ОТМЕНА».
- 5. Для отказа от операции нажмите повторно 🗙 «ОТМЕНА».
- 6. Приложите или вставьте карту в POS-терминал для продолжения операции
- 7. Появиться меню распечатки чека. Для согласия нажмите 🔽 «Ввод» для отмены чека нажмите 🗙 «ОТМЕНА».
- 8. \*При невозможности распечатать чек, возможна отмена операции. Для уточнения статуса обратитесь на телефонную линию поддержки банка.
- 9. Появится меню «ПЕЧАТАТЬ ВТОРОЙ ЧЕК». Для согласия нажмите <mark>√</mark> «Ввод». Для отмены нажмите <mark>Х</mark> «ОТМЕНА».

### Возврат

**1.** Выберите пункт «BO3BPAT». Отобразится раздел с предложением суммы возврата. Введите сумму возврата, нажмите «**ОФОРМИТЬ BO3BPAT**».

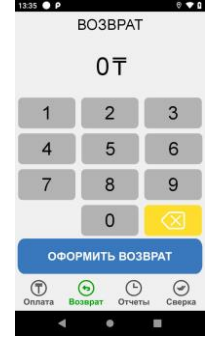

- 2. Приложите или вставьте карту клиента для продолжения или 🗙 для отказа от операции.
- Продолжая операцию отобразится меню с вводом ссылки RRN (ее можно найти на чеке оплаты), введите ссылку RRN и нажмите «Ввод».

4. Появиться меню распечатки чека. Для согласия нажмите <mark>√</mark> «Ввод» для отмены чека нажмите <mark>×</mark> «ОТМЕНА».

\* При невозможности распечатать чек возможна отмена операции. Для уточнения статуса обратитесь на телефонную линию поддержки банка.

5. Появится меню «ПЕЧАТАТЬ ВТОРОЙ ЧЕК». Для согласия нажмите √ «Ввод». Для отмены нажмите Х «ОТМЕНА».

# Сверка (Z-отчет)

В конце каждого дня, если в течение этого дня проводились успешные операции оплаты или отмены, обязательно необходимо выполнять операцию «СВЕРКА» (Z-отчет).

- 1. Выберите пункт «СВЕРКА» и дождитесь распечатки отчета.
- 2. Появится меню «ПЕЧАТАТЬ ВТОРОЙ ЧЕК». Для согласия нажмите √ «Ввод». Для отмены нажмите Х «ОТМЕНА».
- 3. Оторвите ленту с отчетом и верните терминал в исходное состояние, нажав 🗙 «ОТМЕНА».

## Отчеты

1. Выберите пункт «Отчеты» и выберите необходимый пункт

| <sup>251</sup> ● Р 0 • • • •<br>ОТЧЕТЫ |
|----------------------------------------|
| АУДИТ                                  |
| ИТОГИ                                  |
| КОПИЯ ЧЕКА                             |
| КОПИЯ ПОСЛЕДНЕГО ЧЕКА                  |
| ЧЕК СВЕРКИ (АРХИВ)                     |
| Оплата Возврат Отчеты Сверка           |
| < • =                                  |

- «АУДИТ» журнал операций,
- «ИТОГИ» краткий отчет,
- «КОПИЯ ЧЕКА» копия чека по номеру транзакции,
- •
- «КОПИЯ ПОСЛЕДНЕГО ЧЕКА» копия последнего чека.
- 2. Дождитесь распечатки отчета. Появится меню «ПЕЧАТАТЬ ВТОРОЙ ЧЕК». Для отмены нажмите Х «ОТМЕНА». Для согласия нажмите √ «Ввод».
- 3. Оторвите ленту с отчетом и верните терминал в исходное состояние, нажав клавишу 🗙 «ОТМЕНА».

### Неисправности

- 1. При любом некорректном поведении терминала, выключите его и включите снова. Если проблема не исправится, обратитесь в контакт центр 77-44.
- Также, сканируйте QR код, чтобы получить дальнейшие рекомендации по выявленным ошибкам с помощью Телеграмм Бот.

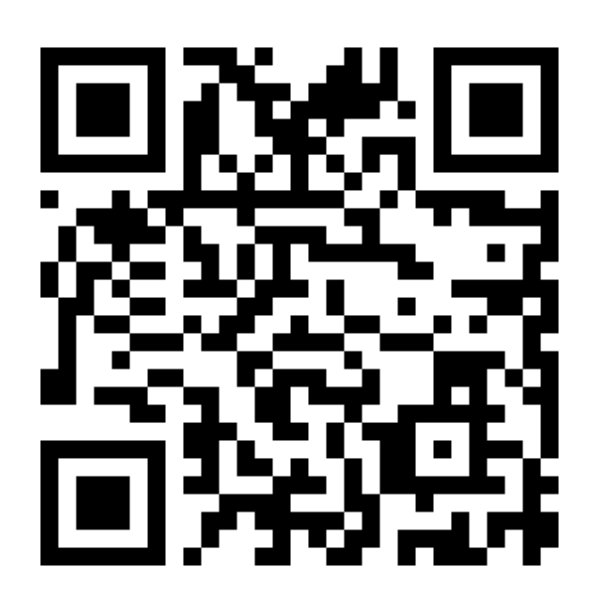

# Таблица ответов на проведение операции

| Код | Расшифровка                | Результат                         | Действия кассира ПТС                                                                                                    |
|-----|----------------------------|-----------------------------------|----------------------------------------------------------------------------------------------------|
| 00  | Завершено<br>успешно       | Проведено<br>успешно              | Операция проведена<br>успешно.                                                                                                    |
| 05  | Отказ                      | Отказ в<br>проведении<br>операции | Повторите операцию. В случае повторной ошибки предложите клиенту оплатить другой картой.                                                      |
| 51  | Нет достаточных<br>средств | Отказ в<br>проведении<br>операции | Нет достаточных<br>средств на счете<br>клиента. Предложите<br>клиенту провести<br>операцию на меньшую<br>сумму или оплатить<br>другой картой. |
| 54  | Карточка<br>просрочена     | Отказ в<br>проведении<br>операции | Карточка просрочена.<br>Задержите карточку с<br>составлением акта об<br>изъятии. Предложите<br>клиенту оплатить другой<br>картой.             |

| 58 | Транзакция<br>запрещена для<br>терминала | Отказ в<br>проведении<br>операции | Данный тип операции<br>запрещен для<br>терминала. Обратитесь<br>в Техническую<br>поддержку банка.                                                                                                    |
|----|------------------------------------------|-----------------------------------|----------------------------------------------------------------------------------------------------|
| 88 | Ошибка<br>шифрования                     | Отказ в<br>проведении<br>операции | Технические проблемы<br>при выполнении<br>операции. Если ошибка<br>повторяется обратитесь<br>в Техническую<br>поддержку банка.                                                                                              |
| 96 | Неисправность<br>Внешней<br>Системы      | Отказ в<br>проведении<br>операции | Технические проблемы<br>при выполнении<br>операции. Если ошибка<br>повторяется обратитесь<br>в Техническую<br>поддержку банка.                                                                                              |
| Ζ3 | Ошибка сети                              | Отказ в<br>проведении<br>операции | Ошибка сети,<br>перезагрузите POS-<br>терминал и повторите<br>попытку, переместите<br>терминал в место с<br>более уверенным<br>сигналом сети. Если<br>ошибка повторяется<br>обратитесь в<br>Техническую поддержку<br>банка. |